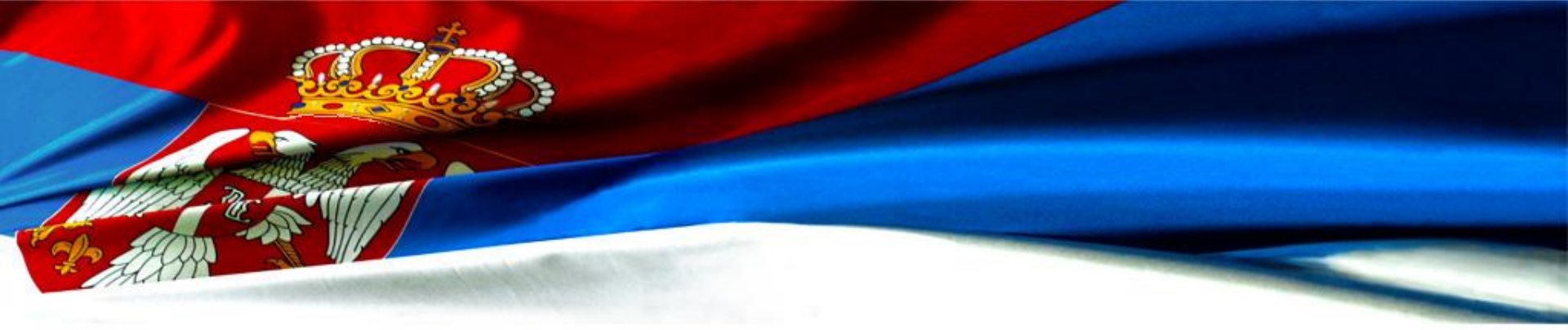

#### ИЗДАВАЊЕ ПОДАТАКА ИЗ РЕГИСТРА ЦЕНА НЕПОКРЕТНОСТИ ПРОФЕСИОНАЛНИМ КОРИСНИЦИМА

Одељење за процену и вођење вредности непокретности

procena@rgz.gov.rs

Београд, јун, 2018. ГОД

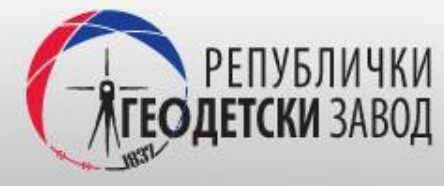

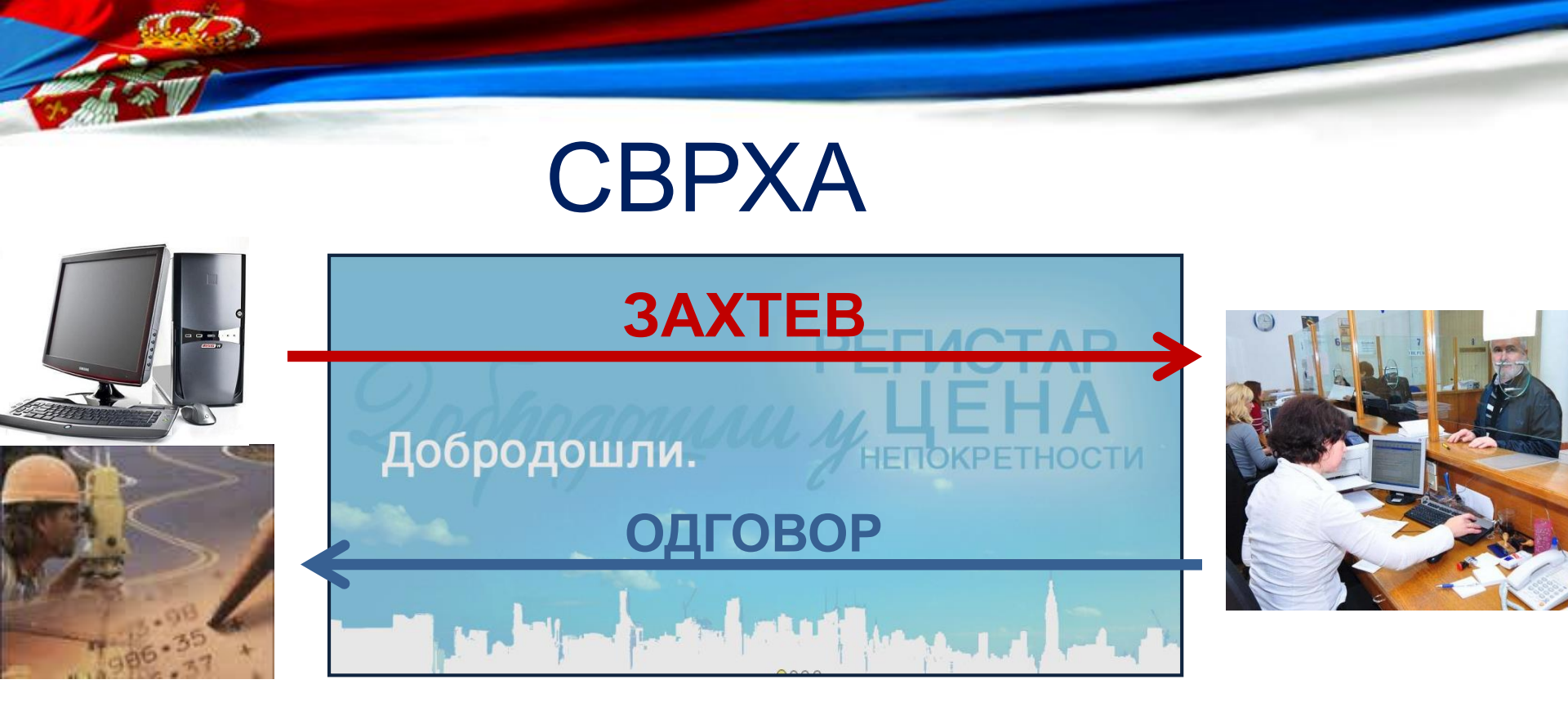

#### ЦИЉ

- Постепени прелазак на е-пословање
- Успостављање процеса заједно са корисницима услуга

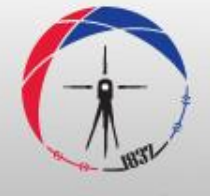

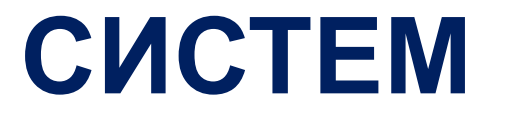

- Регистар цена непокретности
- Web апликација, интернет режим
- Технологија: Microsoft ASP.NET web forms, C#, HTML5, Bootstrap, SignalR, ASP.NET Identity
- Дигитална база података (SQL Server 2014) и дигитална збирка уговора

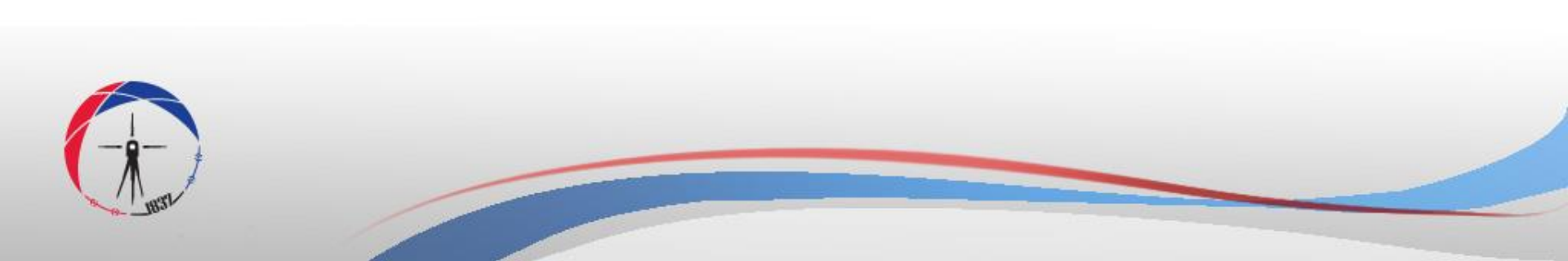

#### СИСТЕМ РЕГИСТРА ЦЕНА НЕПОКРЕТНОСТИ

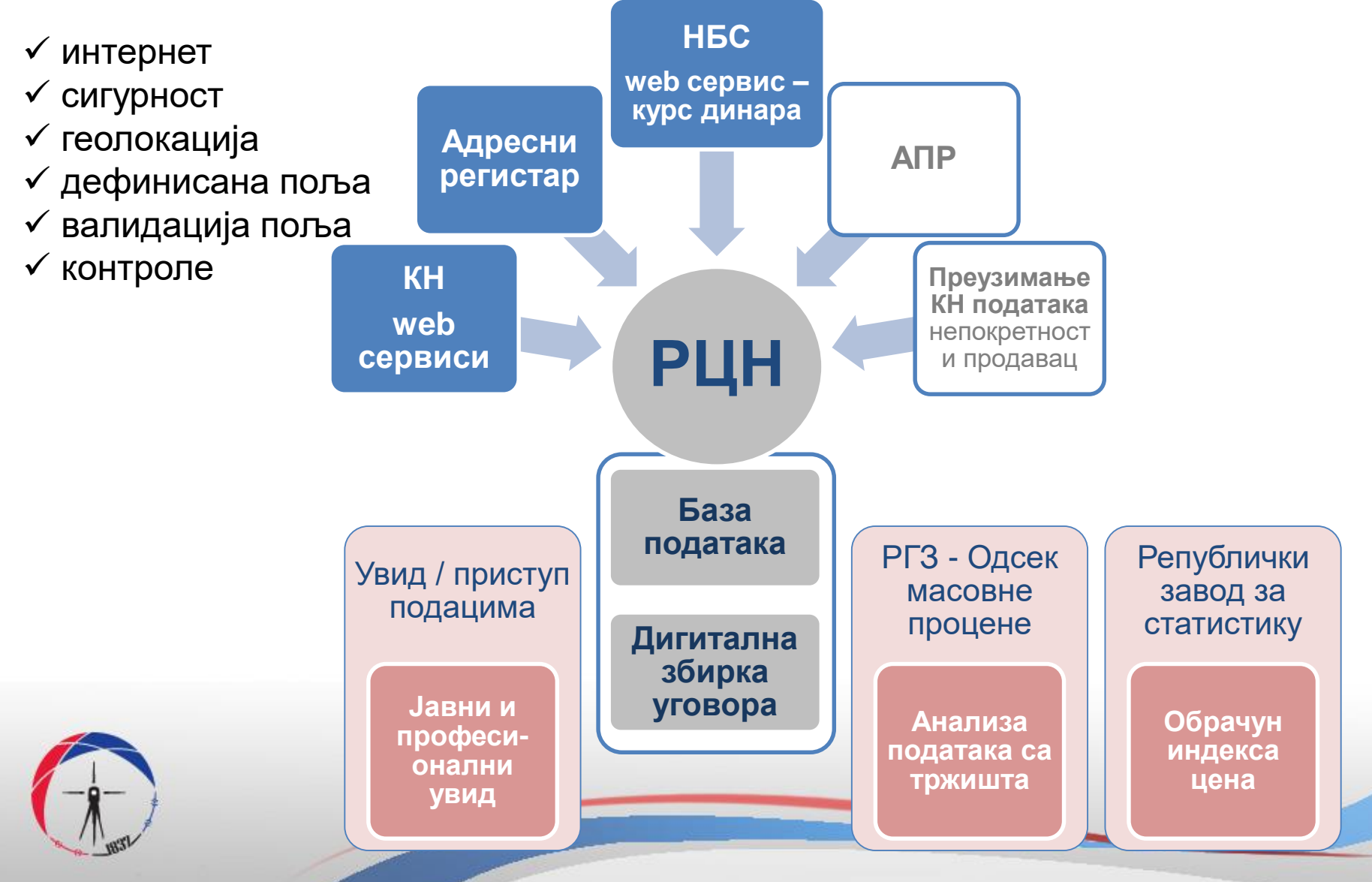

#### ОЦЕНЕ КВАЛИТЕТА СИСТЕМА

#### 2012

- У складу са интернаци оналним стандарди ма и праксом
- Шведски и словеначки експерти

#### 2015

 Угледни пример за земље почетнице у области масовне процене за ЕЦА регион

• WB и FAO

2016

- Софтвер високог и високог средњег квалитета
- ISO стандарди – експерт WB ЈИП

2016

- Нова генерација софтвера
- Сигурност, права приступа, унос, визуелно, резолуције екрана, оптимизациија

#### КАРАКТЕРИСТИКЕ ЈАВНОГ УВИДА

- ИНФОРМАТИВНИ КАРАКТЕР транспарентност тржишта за јавност, није за професионално закључивање о тржишту,
- **НЕ ОБУХВАТА СВЕ ПРОДАЈЕ** изостављење су продаје између правних лица и промети код којих није могуће аутоматско одређивање локације,
- АЖУРНОСТ ПОДАТАКА подаци се ажурирају једном месечно,
- ПРИБЛИЖНА ЛОКАЦИЈА ограничен зоом, величина тачке, реална "приближна локација": средина улице или КО,
- МЕШОВИТИ ПРОМЕТИ за случај да је једним уговором прометовано више непокретности различитих врста, поред изабране врсте непокретности, приказују се и остале непокретности из тог промета, невезано за врсту непокретности,
- **ОГРАНИЧЕЊА** Једним претраживањем приказује се максимално 300 прометованих непокретности насумечно изабраних промета из задатог временског опсега. Обзиром да у прометима може учествовавти и више непокретности, једним приказом приказује се мање од 500 уговора,
- РАЗЛИЧИТИ СЕТОВИ ПОДАТАКА у зависности од одабраног временског интервала мењају се приказани промети,
- **ЗАМКЕ** за случај "Више непокретности у промету", избором једне непокретности приказују се све прометоване непокретности из тог уговора, међутим у зависности од локације непокретности или могућности лоцирања, не постоје гаранције да ће бити приказане све непокретности из тог промета.

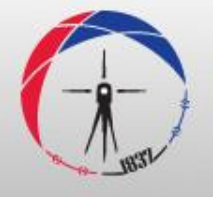

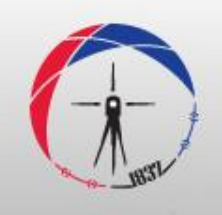

### Корисничка рола: ПРОФЕСИОНАЛНИ КОРИСНИК

#### **БЕЗБЕДНОСТ**

- https
- Лични налози (1 налог = 1 оператер = 1 е-адреса)
- Аутентификација преко корисничког налога, верификација налога путем е-адресе
- Безбедносна правила за лозинку
- Бележе се (сва логовања и све активности у апликацији)
- Бекап базе података (full & differential), бекап дигиталних докумената (на дневном нивоу)

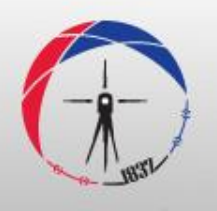

#### ПРОЦЕС У 6 КОРАКА

- 1 корак параметри (обавезна поља која корисник попуњава приликом подношења захтева)
- 2 корак мапа (детаљнији одабир података преко мапе)
- З корак извештаји (формирање извештаја)
- 4 корак спецификација (аутоматски се креира спецификација према броју формираних извештаја)
- **5 корак прикључивање уплатница** (након извршене уплате прикључује се доказ о уплати скенирана уплатница или извод са рачуна)
- 6 корак генерисање извештаја (у овом кораку преузимају се извештаји у пдф и ексел формату, захтев и спецификација)

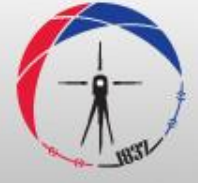

### 1 КОРАК - ПАРАМЕТРИ

обавезна поља која корисник попуњава приликом подношења захтева – услов за реализацију предмета

- временски период,
- локација,
- врста/подврста непокретности,
- СВРХА ИЗДАВАЊА потребно је навести конкретну сврху за коју су подаци потребни како би се обезбедио правни основ за издавање података

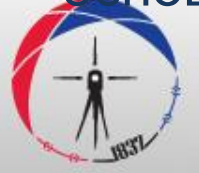

#### **2 КОРАК - МАПА**

детаљнији одабир података преко:

- Мапе тачне локације прометованих непокретности
- Табеле основне информације о прометованим непокретностима

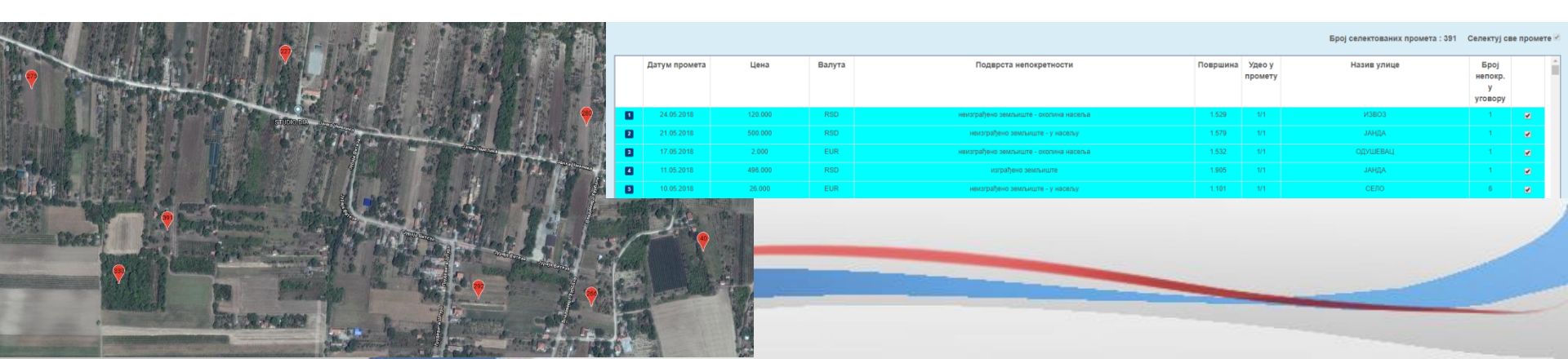

#### 3 КОРАК - ИЗВЕШТАЈИ

Преглед формираних извештаја

# Један захтев може садржати више генерисаних извештаја

| РЕПУБЛИЧКИ<br>Геодетски завод       | Издавање 🗸                 | Извештаји 👻          |                          |                                    |                                            | Добродошли, Милена Трис | фуновић! ПОМОЋ     | одло |
|-------------------------------------|----------------------------|----------------------|--------------------------|------------------------------------|--------------------------------------------|-------------------------|--------------------|------|
| Корак 1<br>Параметри                | Корак 2<br>Мапа            | Корак 3<br>Извештаји | Корак 4<br>Спецификација | Корак 5<br>Прикључивање докумената | Корак 6<br>Генерисање пдф документа (Крај) |                         |                    |      |
| Издавање по                         | датака - из                | вештаји (Евид        | енцијски број : 2        | 200)                               |                                            |                         |                    |      |
| Генериса                            | на доку                    | мента:               |                          |                                    |                                            |                         |                    |      |
| Назив извешта                       | aja                        |                      |                          |                                    |                                            | Екстензија              | Обриши<br>документ |      |
| 200_Извештај_с                      | 200_Извештај_стан_1 .pdf 🗙 |                      |                          |                                    |                                            |                         | ×                  |      |
| 200_Извештаj_грађевинско земљиште_1 |                            |                      |                          |                                    |                                            | ×                       |                    |      |

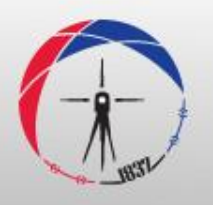

### 4 КОРАК - СПЕЦИФИКАЦИЈА

Апликација аутоматски креира спецификацију према броју формираних извештаја

#### СПЕЦИФИКАЦИЈА ЗА ПЛАЋАЊЕ

Обрачун такси за издавање података из Регистра цена непокретности: (Општина, КО, врста и подврста непокретности, временски период и сврха)

Сходно тарифним бројевима 1. и 215к Закона о републичким административним таксама ("Сл. Гласник РС", бр. 43/03, 51/03, 61/05, 101/05, 5/09, 54/09, 50/11, 70/11, 55/12, 93/12, 47/13, 65/13, 57/14, 45/15, 83/15, 112/15, 50/16, 61/17 и 113/17) такса за издавање података из регистра цена непокретности износи:

| Број извештаја  | Административна<br>такса<br>за услугу (РСД)                                                                  | Административна<br>такса (РСД) | Укупна вредност<br>такси (РСД) за<br>уплату |  |  |  |
|-----------------|----------------------------------------------------------------------------------------------------|--------------------------------|---------------------------------------------|--|--|--|
| 2               | Извештај из регистра цена<br>непокретности о оствареним<br>купопродајама непокретности на<br>једном подручју | Подношење захтева              | 1,550.00                                    |  |  |  |
|                 | 2 X 620                                                                                                    | 310                            |                                             |  |  |  |
| Рачун за уплату |                                                                                                    | 840-742221843-57               |                                             |  |  |  |
| Позив на број   | 97 7801640600                                                                                                |                                |                                             |  |  |  |

Спецификација је аутоматски генерисана из система Регистра цена непокретности и важећа је без потписа и печата.

Напомена: При уплати позвати се на евиденцијски број издавања.

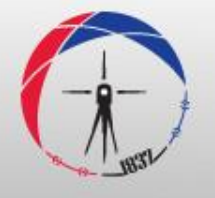

#### 5 КОРАК – ПРИКЉУЧИВАЊЕ УПЛАТНИЦА

#### након извршене уплате прикључује се доказ о уплати – скенирана уплатница или извод са рачуна

| судетски завод                                                            |                                    |                                         |                                                               |
|---------------------------------------------------------------------------|------------------------------------|-----------------------------------------|---------------------------------------------------------------|
| борак 1 Корак 2 Корак 3 Корак 4<br>Тараметри Мала Извештаји Спецификација | Корак 5<br>Прикључивање докумената | Корак 6<br>Генерисање пдф документа (Кр | D                                                             |
| здавање података -Прикључивање уплатница (Евиденц                         | ијски број : 200 )                 |                                         |                                                               |
| Броі прикључених уплатница : 1                                            |                                    |                                         |                                                               |
|                                                                           |                                    |                                         |                                                               |
| Трикључене уплатнице:                                                     |                                    |                                         |                                                               |
| Назив документа (уплатнице)                                               | Екстензија                         | #                                       | Прикључивање уплатница                                        |
| 200_Уплатница_1                                                           | .png                               | ×                                       | Молимо Вас да прикључите уплатницу на основу спецификације из |
|                                                                           |                                    |                                         | претходног корака.                                            |
|                                                                           |                                    |                                         |                                                               |
|                                                                           |                                    |                                         | Изаберите фајл                                                |
|                                                                           |                                    |                                         |                                                               |
|                                                                           |                                    |                                         |                                                               |
|                                                                           |                                    |                                         |                                                               |
|                                                                           |                                    |                                         | OFAULU                                                        |
|                                                                           |                                    |                                         | Оорлши<br>Макомун фајлова: Без линита                         |
|                                                                           |                                    |                                         | Rest in second                                                |
|                                                                           |                                    |                                         | додај уплатницу                                               |
|                                                                           |                                    |                                         |                                                               |

#### 6 КОРАК – ГЕНЕРИСАЊЕ ИЗВЕШТАЈА

Преузимање извештаја:

- у пдф формату
- у ексел формату
- захтев
- спецификација

Професионални корисник може у сваком тренутку са своје странице да оствари увид и преузме све формиране захтеве

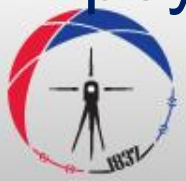

#### МАТЕРИЈАЛ ЗА СВАКОГ КОРИСНИКА

- Приступни подаци корисничко име и иницијална шифра
- Упутство за активацију налога и приступање апликацији Регистар цена непокретности
- Корисничко упутство за професионалне кориснике за издавање података

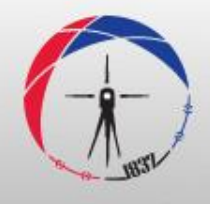

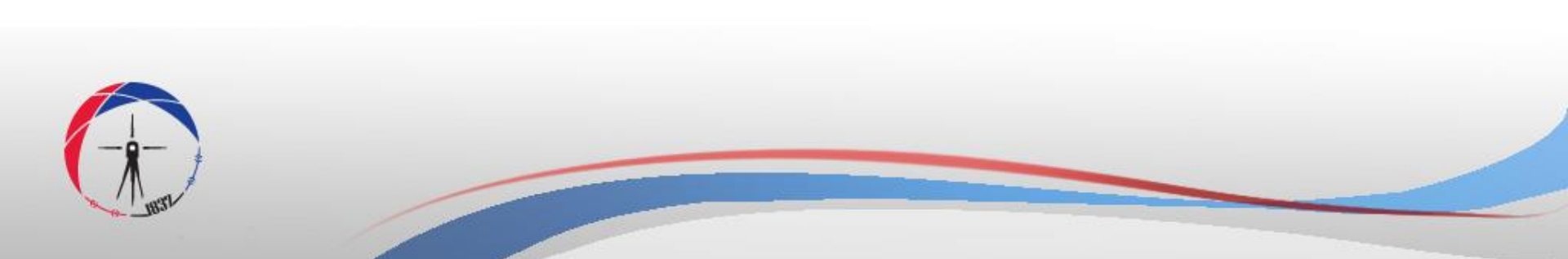

## Регистру цена непокретности су Mozzila Firefox и Google Chrome (последње ажурирање)

Препоручени интернет прегледачи за рад у

#### ХВАЛА НА ПАЖЊИ!

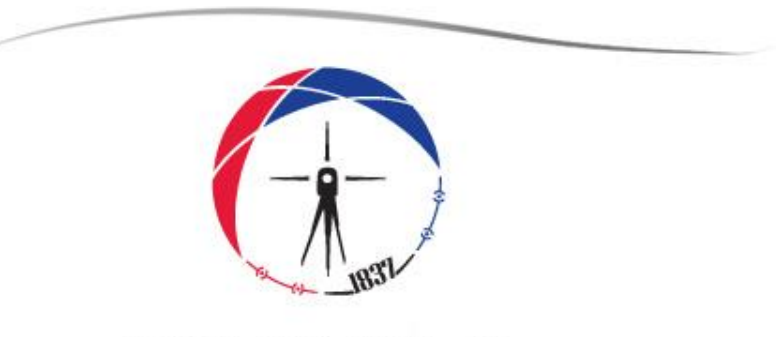

www.rgz.gov.rs

www.geosrbija.rs